## Lessing Lernt - Nachhilfe von Schülern für Schüler!

## Informationen zur Benutzeroberfläche Discord

Sollten Sie noch keinen Discord-Konto besitzen, dann können Sie sich mit der Hilfe unserer Anleitung ganz einfach und schnell einen Account anlegen.

Bei Discord Anmelden:

1. Rufen Sie die verlinkte **Registrierungs-Seite** auf.

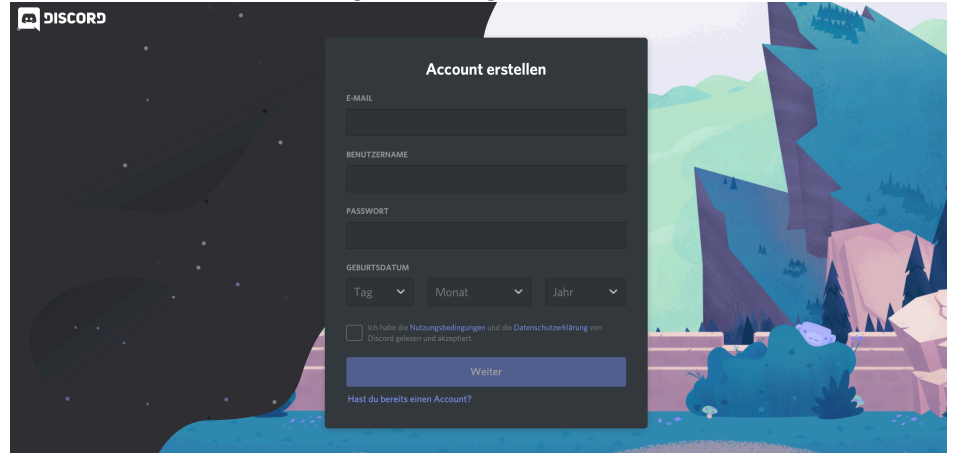

- 2. Geben Sie eine funktionierende E-Mail, Benutzername, ein Passwort und das Geburtsdatum an. Beim Benutzernamen empfehlen wir den Vornamen + den Anfangsbuchstaben des Nachnahmen zu gebrauchen.(z.B.: Fabian K.) Sollte ein anderer gewählt werden, bitten wir Sie dem Nachhilfelehrer diesen Mitzuteilen.
- 3. Bestätigen Sie die Nutzerbedingungen und die Datenschutzerklärung.
- 4. Tippen Sie auf Weiter.
- 5. Eventuell erhalten Sie ein Captcha, welches Sie vor der Registrierung noch lösen müssen.
- Sie dürften nun im Anschluss eine E-Mail auf Ihrer angegebenen E-Mail-Adresse erhalten haben. Dort müssen Sie noch Ihre E-Mail-Adresse bestätigen, um die Registrierung vollständig abzuschließen.

Sie sind nun vollständig registriert und können sich jetzt via Website oder App anmelden.

Anmeldung über die Website:

1. Rufen Sie den Link der Discord-Website auf.

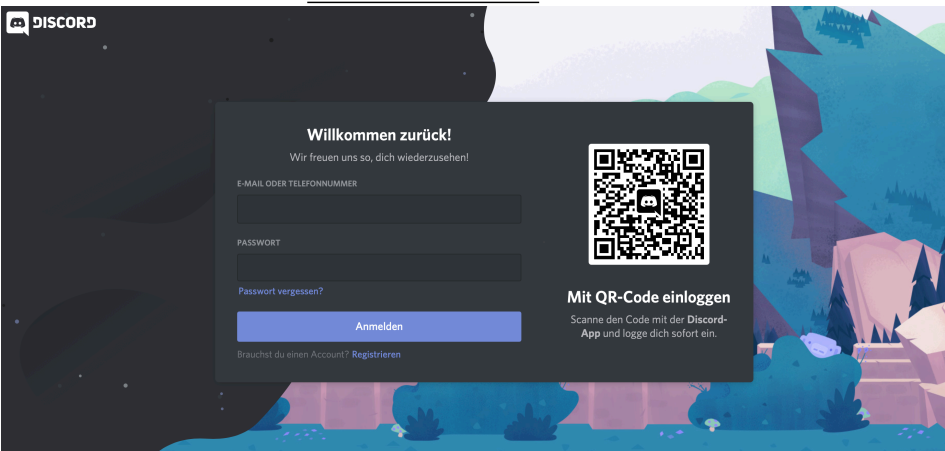

- 2. Geben Sie Ihre E-Mail-Adresse und Ihr gewähltes Passwort ein.
- 3. Drücken Sie nun auf Anmelden.

Anmeldung über die App:

- 1. Gehen Sie in den Appstore oder Google Playstore und suchen Sie "Discord"
- 2. Downloaden Sie die App.
- 3. Öffnen Sie nun die App.
- 4. Drücken Sie Anmelden.
- 5. Geben Sie nun Ihre E-Mail-Adresse und Ihr Passwort ein.

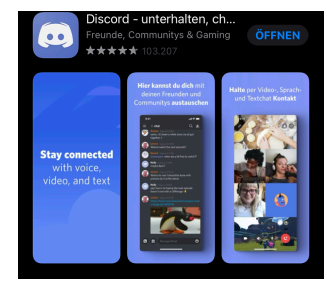

6. Drücken Sie Anmelden.

Benutzung der App für die Nachhilfe:

- einen Tag vor der ersten geplanten Konferenz sendet Ihnen der Nachhilfelehrer, via Lernsax E-Mail einen Einladungslink f
  ür den Nachhilfe-Discord-Server
- Öffnen Sie den Link und drücken Sie sobald sich die Seite geöffnet hat "Einladung annehmen"

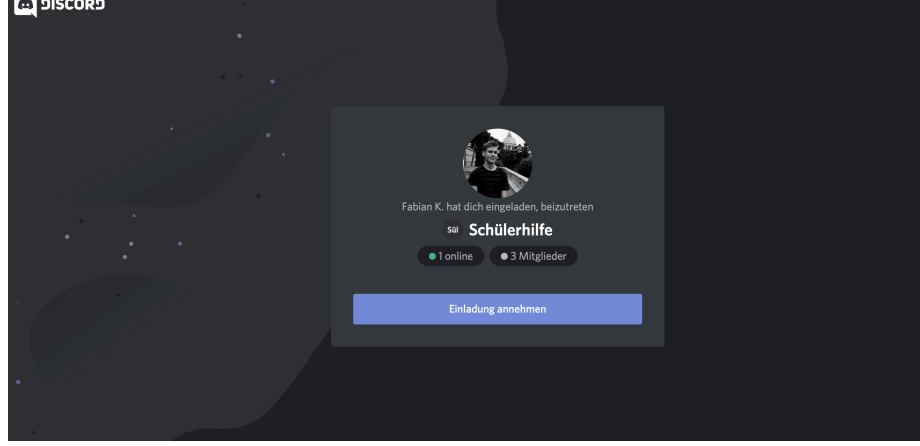

- Sie sind nun auf unseren Discord-Server angekommen und können diesen in der linken Leiste immer auswählen. Drücken Sie dafür auf den Server "Schülerhilfe".

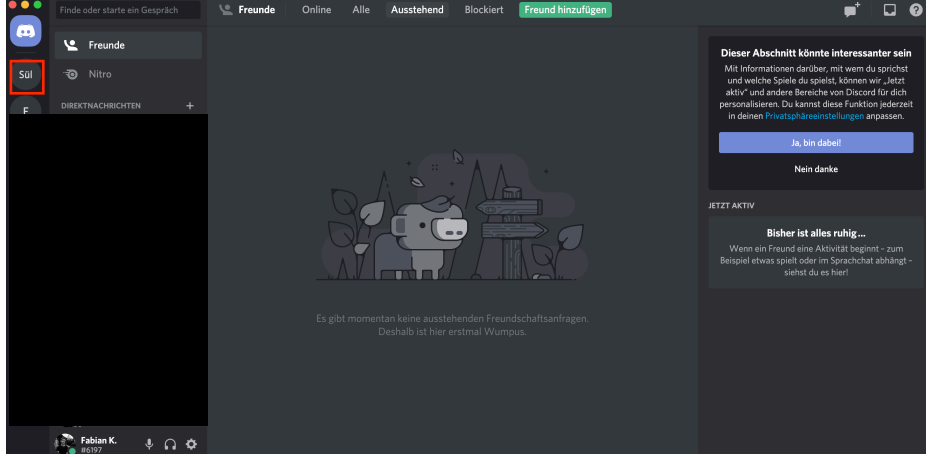

- Wir bitten Sie kurz vor der Konferenz dem Sprachkanal "Warteraum" beizutreten. Dafür müssen Sie einmal auf "Warteraum" drücken.
- Der Nachhilfelehrer wird Sie dann in einen separaten Konferenzraum verschieben. Dafür müssen Sie rein gar nichts machen.

Sollte Sie Fragen haben oder es Probleme geben, wenden Sie sich bitte sofort an Ihren Nachhilfelehrer. Dieser wird sich dann Ihrem Problem annehmen.